## **Retiree Information about My Portal services**

Once you have done the Self Registration and logged in, you will use the TABS to navigate to the areas you are interested in looking at.

|              | Domo       | Datira              | nont Sx           | retam                       |                          |                 |                   |          |                                |    |            |                                       |                                            |                                                     |                                                                  |                                                                         |                                                                               |                                                                                         |
|--------------|------------|---------------------|-------------------|-----------------------------|--------------------------|-----------------|-------------------|----------|--------------------------------|----|------------|---------------------------------------|--------------------------------------------|-----------------------------------------------------|------------------------------------------------------------------|-------------------------------------------------------------------------|-------------------------------------------------------------------------------|-----------------------------------------------------------------------------------------|
| l            | Demo       | - Ketil el          | nent sy           | Stem                        |                          |                 |                   |          |                                |    |            |                                       | Home                                       | Home Data                                           | Home Data Contact                                                | Home Data Contact Bene                                                  | Home Data Contact Bene Est                                                    | Home Data Contact Bene Est Msgs                                                         |
| e De<br>tima | emograp    | hic Inform          | nation we         | have on fil<br>ilable for p | le for you is<br>avment. | s shown in the  | e table below. I  | Note th  | at it is important that this o | da | ita and al | ita and all of the data t             | ata and all of the data that follows it is | ata and all of the data that follows it is accurate | ata and all of the data that follows it is accurate, as it influ | ata and all of the data that follows it is accurate, as it influences p | ata and all of the data that follows it is accurate, as it influences pension | ata and all of the data that follows it is accurate, as it influences pension eligibili |
|              |            |                     |                   |                             | 1                        | 1               | 1                 |          |                                |    | a          | a a a a a a a a a a a a a a a a a a a | 1                                          | 1                                                   |                                                                  |                                                                         |                                                                               |                                                                                         |
| S            | SSN        | Nar                 | ne                | Birth Date                  | Hire Date                | Veteran Svo     | Marital Status    | Group    | Unit                           |    |            |                                       |                                            |                                                     |                                                                  |                                                                         |                                                                               |                                                                                         |
| XXX-X        | cx-8/69    | Beverly P           | odlesney          | 05/01/59                    | 02/15/99                 | No              | Married           | 1        | 020 - Town Of Marshfield       | J  |            | l                                     |                                            |                                                     |                                                                  |                                                                         |                                                                               |                                                                                         |
| 'our S       | status Hi  | <b>story</b> is a   | record of         | employmen                   | nt events su             | uch as hire, te | ermination, leav  | e of ab  | sence, etc. that determine     | ł  | now much   | now much creditable ser               | now much creditable service you have.      | now much creditable service you have.               | now much creditable service you have.                            | now much creditable service you have.                                   | now much creditable service you have.                                         | now much creditable service you have.                                                   |
|              |            |                     |                   |                             |                          |                 |                   |          |                                |    |            |                                       |                                            |                                                     |                                                                  |                                                                         |                                                                               |                                                                                         |
| statu:       | s Date     | Reti                | Detriment B       | oard                        | Status                   |                 |                   |          |                                |    |            |                                       |                                            |                                                     |                                                                  |                                                                         |                                                                               |                                                                                         |
| UZ/1:        | 0/99 1     | wass Demo           | Retireme          | ent system                  | Enrolled                 |                 |                   |          |                                |    |            |                                       |                                            |                                                     |                                                                  |                                                                         |                                                                               |                                                                                         |
| our S        | ervice H   | <b>listory</b> is a | record o          | f how much                  | o creditable             | e service you   | have accrued du   | uring yo | ur retirement membership.      | •  | The more   | The more service you ha               | The more service you have the greater y    | The more service you have the greater your pens     | The more service you have the greater your pension benefi        | The more service you have the greater your pension benefit will be      | The more service you have the greater your pension benefit will be. As of     | The more service you have the greater your pension benefit will be. As of today,        |
| ervice       | e is 14 ye | ears and 4          | months.           |                             |                          |                 |                   |          |                                |    |            |                                       |                                            |                                                     |                                                                  |                                                                         |                                                                               |                                                                                         |
| Begin        | Date       | ndDate              | Ret               | irement Bo                  | ard                      | Service Amt     | ]                 |          |                                |    |            |                                       |                                            |                                                     |                                                                  |                                                                         |                                                                               |                                                                                         |
| 02/1         | 5/99 0     | 6/27/13             | Mass Dem          | o Retireme                  | nt System                | 14.3333         |                   |          |                                |    |            |                                       |                                            |                                                     |                                                                  |                                                                         |                                                                               |                                                                                         |
|              |            |                     |                   |                             |                          |                 | ]                 |          |                                |    |            |                                       |                                            |                                                     |                                                                  |                                                                         |                                                                               |                                                                                         |
| rour A       | Annuity S  | Savings Ba          | <b>lance</b> is t | he amount                   | of retireme              | ent deduction   | s paid into the I | retirem  | ent system. The current p      | 1  | osted accu | osted accumulated bala                | osted accumulated balance is \$20,928.     | osted accumulated balance is \$20,928.46.           | osted accumulated balance is \$20,928.46.                        | osted accumulated balance is \$20,928.46.                               | osted accumulated balance is \$20,928.46.                                     | osted accumulated balance is \$20,928.46.                                               |
| Year         | 9% Ded     | uction 29           | 6 Deducti         | on <mark>Total De</mark>    | eduction T               | otal Interest   | Accumulated D     | Deducti  | ons                            |    |            |                                       |                                            |                                                     |                                                                  |                                                                         |                                                                               |                                                                                         |
| 1999         | 374.70     | 0.                  | .00               | 374.70                      | 0                        | ).00            | 374.70            |          |                                |    |            |                                       |                                            |                                                     |                                                                  |                                                                         |                                                                               |                                                                                         |
| 2000         | 630.61     | 0.                  | .00               | 630.61                      | 7                        | 7.87            | 638.48            |          |                                |    |            |                                       |                                            |                                                     |                                                                  |                                                                         |                                                                               |                                                                                         |
| 2001         | 1,192.0    | 01 0.               | .00               | 1,192.0                     | 1 1                      | 19.25           | 1,211.26          |          |                                |    |            |                                       |                                            |                                                     |                                                                  |                                                                         |                                                                               |                                                                                         |
| 2002         | 1,416.3    | 32 0.               | .00               | 1,416.3                     | 2 3                      | 31.14           | 1,447.46          |          |                                |    |            |                                       |                                            |                                                     |                                                                  |                                                                         |                                                                               |                                                                                         |
| 2003         | 1,477.2    | 25 0.               | .00               | 1,477.2                     | 5 3                      | 36.72           | 1,513.97          |          |                                |    |            |                                       |                                            |                                                     |                                                                  |                                                                         |                                                                               |                                                                                         |
| 2004         | 1,523.8    | 82 0.               | .00               | 1,523.8                     | 2 3                      | 31.12           | 1,554.94          |          |                                |    |            |                                       |                                            |                                                     |                                                                  |                                                                         |                                                                               |                                                                                         |
| 2005         | 1,650.3    | 38 0.               | .00               | 1,650.3                     | 8 4                      | 10.44           | 1,690.82          |          |                                |    |            |                                       |                                            |                                                     |                                                                  |                                                                         |                                                                               |                                                                                         |
| 2006         | 1,643.4    | 41 0.               | .00               | 1,643.4                     | 1 5                      | 50.59           | 1,694.00          |          |                                |    |            |                                       |                                            |                                                     |                                                                  |                                                                         |                                                                               |                                                                                         |
| 2007         | 1,686.0    | 02 0.               | .95               | 1,686.9                     | 7 6                      | 50.75           | 1,747.72          |          |                                |    |            |                                       |                                            |                                                     |                                                                  |                                                                         |                                                                               |                                                                                         |
| 2008         | 1,740.     | 54 0.               | .00               | 1,740.5                     | 4 /                      | /1.24           | 1,811.78          |          |                                |    |            |                                       |                                            |                                                     |                                                                  |                                                                         |                                                                               |                                                                                         |
| 2009         | 1,815.3    | 36 0.               | .00               | 1,815.3                     | 6 6                      | 58.43           | 1,883.79          |          |                                |    |            |                                       |                                            |                                                     |                                                                  |                                                                         |                                                                               |                                                                                         |
| 2010         | 1,757.     | 16 0.               | .00               | 1,757.1                     | 6 4                      | 16.71           | 1,803.87          |          |                                |    |            |                                       |                                            |                                                     |                                                                  |                                                                         |                                                                               |                                                                                         |
| 2011         | 1,/39.     | 38 0.               | .00               | 1,/39.3                     | 8 3                      | 34.75           | 1,//4.13          |          |                                |    |            |                                       |                                            |                                                     |                                                                  |                                                                         |                                                                               |                                                                                         |
| 2012         | 1,762.3    | 39   0.             | .00               | 1,762.3                     | 9 1                      | 19.15           | 1,781.54          |          |                                |    |            |                                       |                                            |                                                     |                                                                  |                                                                         |                                                                               |                                                                                         |

# DATA

The screen above shows you what clicking on the **DATA** tab will display.

It shows your **Demographic** information (your SSN, your name, your birthdate, your hire date, veteran status, marital status, group and unit), your **Status History** information (your enrolled date, termination or leave of absence information if applicable, etc), your **Service History** information, your annuity savings balance, and your **Salary History** information.

The bottom part of the screen on the **DATA** tab (shown below) has a box that you could type in corrections if you feel any of the data shown is incorrect. You would type in detail what is wrong, being as specific as possible, and once you are done typing your message be sure to click on the **Record Data Changes** link.

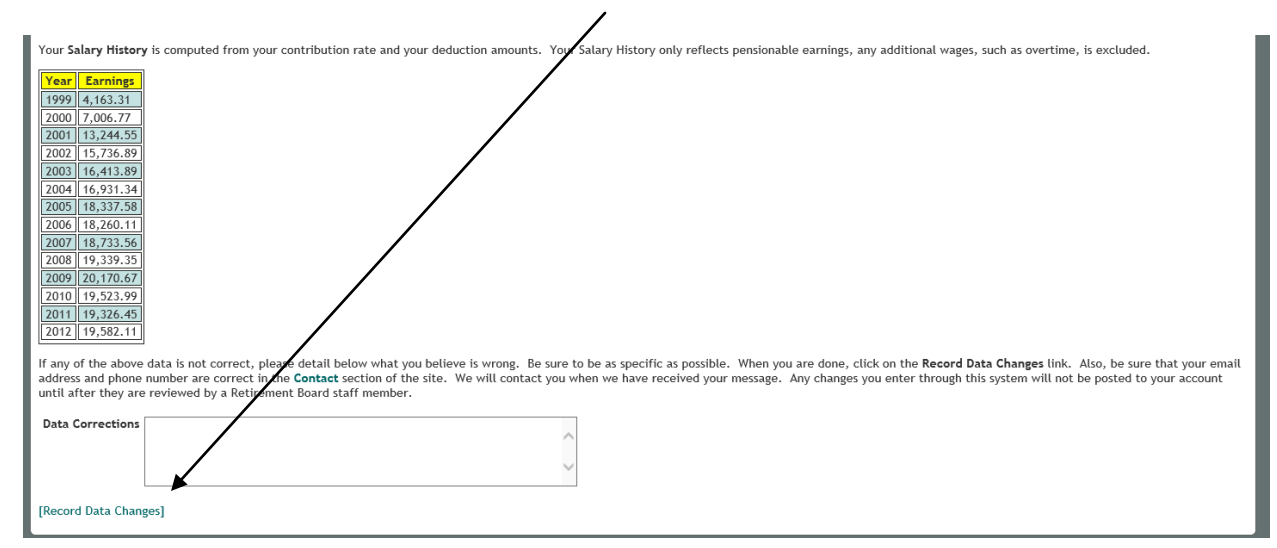

It is important to note when looking at your information on these screens that the Andover Retirement System did not become fully computerized until 2001, so the data we have on file for you and in the system will only go back to the year 2000.

## CONTACT

| Demo Retirement System                                                                                                    |                                                                                                    | Home Data Contact Bene Est Msgs Acct Logout |
|----------------------------------------------------------------------------------------------------|----------------------------------------------------------------------------------------------------|---------------------------------------------|
| Welcome to the Contact Maintenance page. The contact<br>detailed below. You may only update or provide your to<br>email address online by modifying it appropriately and or | t information we have on file for you is<br>Jephone number, cell phone number and<br>Jicking the <b>Update Contact Data</b> link. |                                             |
| Address 1 One Smeton PI #014                                                                                                    |                                                                                                    |                                             |
| Address 2                                                                                                    |                                                                                                    | (A)                                         |
| City Towson                                                                                                    |                                                                                                    |                                             |
| State Maryland V                                                                                                    |                                                                                                    |                                             |
| Zip Code 21204-0000                                                                                                    |                                                                                                    |                                             |
| Telephone                                                                                                    |                                                                                                    |                                             |
| Cell Phone                                                                                                    |                                                                                                    |                                             |
| E-Mail Address                                                                                                    |                                                                                                    |                                             |
| [Update Contact Data]                                                                                                    | 1                                                                                                    |                                             |
| If your address information is not correct or is missing,<br>Change <u>form</u> . Fill in this form completely and submit it                                                | lease download the attached Address to the Retirement Office.                                                                     |                                             |
|                                                                                                    |                                                                                                    |                                             |
|                                                                                                    | © 2010 - Pension Technology Group, Inc. All r                                                                                     | ights reserved.                             |

Π

The **CONTACT** tab, shown above, displays the address, telephone, cell phone, and email address information the Retirement System currently has in your file. If any of this information needs to be corrected, the best way to do so is to click on the link that says **Address Change form**. It would be great if you send us a message about the change as well, in case the link isn't working properly.

#### BENE

The **BENE** tab, shown below, displays the beneficiary information the Retirement System currently has in your file. The State requires a specific form to change your beneficiary so please click on the link to **Correct Beneficiary**.

| Demo Retirement System                                                                                                    |  |  |  |  |  |  |  |  |  |  |  |
|----------------------------------------------------------------------------------------------------|--|--|--|--|--|--|--|--|--|--|--|
| The beneficiary information we have on file for you is shown below. Note that Secondary Percentage should add up to 100.                                                                                                    |  |  |  |  |  |  |  |  |  |  |  |
| All members need a Return of Accumulated Deductions beneficiary on file. If a member dies before retirement, the Return of Accumulated Deductions beneficiary will receive a lump sum payment of the accumulated retirement deductions.                                                                                                    |  |  |  |  |  |  |  |  |  |  |  |
| Name SSN Birth Date Type Primary Marital Status Percent Telephone Cell Phone Address 1 Address 2 City State Zip E-Mail                                                                                                    |  |  |  |  |  |  |  |  |  |  |  |
| David W Podlesney     xxx-xx-1077     02/05/63     Spouse     Yes     Married     100     81     Nellie Circle     Salem     VA     24153                                                                                                    |  |  |  |  |  |  |  |  |  |  |  |
| Members with at least 2 years of creditable service may select an Option D beneficiary. At the time of selection, the Option D beneficiary must be either the member's spouse, child, sibling, parent or former unmarried spouse. If the member dies before retirement, the Option D beneficiary will receive a lifetime modelly retirement allowance. |  |  |  |  |  |  |  |  |  |  |  |
| Option D is an optional beneficiary selection and will trump the Return of Accumulated Deductions beneficiary. If the same beneficiary is named for both Return of Accumulated Deductions and Option D, the beneficiary can choose either a lump sum or monthly payment.                                                                               |  |  |  |  |  |  |  |  |  |  |  |
| A spouse of a member married for at least 1 year is automatically the Option D beneficiary, provided they are living together, or apart for justifiable cause, on the member's date of death.                                                                                                    |  |  |  |  |  |  |  |  |  |  |  |
| Name SSN Birth Date Type Primary Marital Status Percent Totephone Cell Phone Address 1 Address 2 City State Zip E-Mail                                                                                                    |  |  |  |  |  |  |  |  |  |  |  |
| Information about your beneficiary can be updated or provided by selecting the beneficiary from the drop down box below and clicking on the Correct Beneficiary link. A page will load where you can make corrections.                                                                                                    |  |  |  |  |  |  |  |  |  |  |  |
| Select Beneficiary                                                                                                    |  |  |  |  |  |  |  |  |  |  |  |
| [Correct Beneficiary]                                                                                                    |  |  |  |  |  |  |  |  |  |  |  |
| To update or correct your beneficiary elections, download a blank beneficiary form here. Fill in this form completely and submit it to the Retirement Office.                                                                                                    |  |  |  |  |  |  |  |  |  |  |  |
| More information regarding survivor benefits may be found on the PERAC web site. Click here to access this information.                                                                                                    |  |  |  |  |  |  |  |  |  |  |  |
| © 2010 - Pension Technology Group, Inc. All rights reserved.                                                                                                    |  |  |  |  |  |  |  |  |  |  |  |

## PYMNT

|                                                                                                    | Ϋ́                                            |
|----------------------------------------------------------------------------------------------------|-----------------------------------------------|
| Demo Retirement System                                                                                                    | Home Data Contact Bene Pymnt 1099 Acct Logout |
| Demo Retirement System     The information displayed below details the last 18 months of pension payments that have been made on your behalf.     Image: State State St | Home Data Contact Bene Pymnt 1099 Act Logout  |
| © 2010 - Pension Technology Group, Inc. All rights reserved.                                                                                                    |                                               |

The **PYMNT** tab, shown above, displays the last 12 months of retirement payments made to you. You can also print a document that will show all pension payments and deductions for the last **18 months** in this section.

#### 1099

|         |           |                     |                       |               |                 |            |               |             |                                  |      |      |         |      |       | $\frac{1}{2}$ |      |       |
|---------|-----------|---------------------|-----------------------|---------------|-----------------|------------|---------------|-------------|----------------------------------|------|------|---------|------|-------|---------------|------|-------|
|         | Demo F    | Retiren             | aent System           |               |                 |            |               |             |                                  | Home | Data | Contact | Bene | Pymnt | 1099          | Acct | Logou |
| ho infe | rmation   | dicplayo            | d bolow dotails all r | of the 1000   | that have be    | n mada a   | wour bobalf   |             |                                  |      | 1    | i       | 1    | i f   |               |      |       |
| ne mic  | ormation  | disptaye            | d below details all o | or the rugge  | s that have bee | in made of | i your benati | -           |                                  |      |      |         |      |       |               |      |       |
| Year    | F Name    | <mark>L Name</mark> | Street Address        | Gross Dist    | Taxable Amt     | Fed Tax    | EE Contribs   | State Tax   | Dist Code                        |      |      |         |      |       |               |      |       |
| 2008    | William   | Ahern               | 834 Park Place Ct     | 40,753.56     | 40,084.55       | 4,608.00   | 669.01        | 0.00        | 7 - Normal distribution          |      |      |         |      |       |               |      |       |
| .009    | William   | Ahern               | 834 Park Place Ct     | 41,113.56     | 40,444.55       | 4,608.00   | 669.01        | 0.00        | 7 - Normal distribution          |      |      |         |      |       |               |      |       |
| 010     | William   | Ahern               | 834 Park Place Ct     | 41,473.56     | 40,804.55       | 4,608.00   | 669.01        | 0.00        | 7 - Normal distribution          |      |      |         |      |       |               |      |       |
| 011     | William   | Ahern               | 834 Park Place Ct     | 41,833.56     | 41,164.55       | 4,608.00   | 669.01        | 0.00        | 7 - Normal distribution          |      |      |         |      |       |               |      |       |
| 012     | William   | Ahern               | 834 Park Place Ct     | 42,208.56     | 41,539.55       | 4,608.00   | 669.01        | 0.00        | 7 - Normal distribution          |      |      |         |      |       |               |      |       |
| rotu    | rn to the | home na             | and click on the fol  | lowing link.  | Return To He    | mo Pagol   |               |             |                                  |      |      |         |      |       |               |      |       |
| recu    | in to the | nome pu             | ige, eller on the for | torning time. | [netani io ne   | ine i ugej |               |             |                                  |      |      |         |      |       |               |      |       |
|         |           |                     |                       |               |                 |            |               |             |                                  |      |      |         |      |       |               |      |       |
|         |           |                     |                       |               |                 |            |               |             |                                  |      |      |         |      |       |               |      |       |
|         |           |                     |                       |               |                 |            |               |             |                                  |      |      |         |      |       |               |      |       |
|         |           |                     |                       |               |                 |            |               |             |                                  |      |      |         |      |       |               |      |       |
|         |           |                     |                       |               |                 |            |               |             |                                  |      |      |         |      |       |               |      |       |
|         |           |                     |                       |               |                 |            |               |             |                                  |      |      |         |      |       |               |      |       |
|         |           |                     |                       |               |                 |            |               |             |                                  |      |      |         |      |       |               |      |       |
|         |           |                     |                       |               |                 |            |               |             |                                  |      |      |         |      |       |               |      |       |
|         |           |                     |                       |               |                 |            |               |             |                                  |      |      |         |      |       |               |      |       |
|         |           |                     |                       |               |                 |            |               |             |                                  |      |      |         |      |       |               |      | _     |
|         |           |                     |                       |               |                 |            |               |             |                                  |      |      |         |      |       |               |      |       |
|         |           |                     |                       |               |                 |            |               | sion Techno | ogy Group, Inc. All rights reser |      |      |         |      |       |               |      |       |

The **1099** tab will bring you to the screen shown above. This screen shows you the 1099R's issued to you (this area only goes back to the year 2006).

 $\square$ 

### MSG

|                                                                                                    |      |           |          |          | 7          |  |  |  |  |  |
|----------------------------------------------------------------------------------------------------|------|-----------|----------|----------|------------|--|--|--|--|--|
| Demo Retirement System                                                                                                    | Home | Data Cont | act Bene | Est Msgs | Acct Logou |  |  |  |  |  |
| The following messages have been sent to our staff from you:                                                                                                    |      |           |          |          |            |  |  |  |  |  |
| Date Received Time Received Message                                                                                                    |      |           |          |          |            |  |  |  |  |  |
| The following messages have been sent to you from our staff:                                                                                                    |      |           |          |          |            |  |  |  |  |  |
| Date Sent Time Sent Message                                                                                                    |      |           |          |          |            |  |  |  |  |  |
| [Back to the <b>Home</b> page]                                                                                                    |      |           |          |          |            |  |  |  |  |  |
| If you would like to send us a new message, please enter it below and click on the Send Message link. We would be pleased to hear any thoughts you might have about how we can better serve you! |      |           |          |          |            |  |  |  |  |  |
| New Message                                                                                                    |      |           |          |          |            |  |  |  |  |  |
| [Send Message]                                                                                                    |      |           |          |          |            |  |  |  |  |  |
|                                                                                                    |      |           |          |          |            |  |  |  |  |  |
| © 2010 - Pension Technology Group, Inc. All rights reserved.                                                                                                    |      |           |          |          |            |  |  |  |  |  |

The **MSG** tab will bring you to the screen shown above. This is where you would go to send or receive a message to the Retirement Office directly from My Portal.

Once you type your message in the box, remember to click on [Send Message] before leaving this page or your message will not be sent to the Retirement Office.

### ACCT

| Demo Retirem                                          | ent System Home Account Setup Logout                                                                                                    |
|-------------------------------------------------------|----------------------------------------------------------------------------------------------------|
|                                                       | - Account Setup -                                                                                                    |
| Welcome to the Account S                              | Setup page. Here you can set your Username and Password as well as setup the information needed by the system's "I forgot my password" functionality.                                                                              |
| Usernames must be unique<br>one lower case letter, on | e (i.e. you and someone else can not share the same username). We recommend using your e-mail address. Passwords must be at least six characters in length and must contain at least<br>e upper case letter as well as one number. |
| Username                                              | BevertyPod x                                                                                                    |
| Password                                              |                                                                                                    |
| Confirm Password                                      | ••••••                                                                                                    |
| Special Question                                      | What is the name of the town that you were born in?                                                                                                    |
| Special Question Answer                               | Arlington                                                                                                    |
| E-Mail Address                                        | brian@ptgma.com                                                                                                    |
| [Save Account Information                             |                                                                                                    |
|                                                       |                                                                                                    |
|                                                       | © 2010 - Pension Technology Group, Inc. All rights reserved.                                                                                                    |

If you want to change your Username or Password or update your Account Information, go to the **Acct** tab. The screen above will appear. This is where you would update or change your username, password, security question/answer or email address. Make sure to click on [Save Account Information] before leaving this page or your new information will not be saved or updated!

Π

Π